## Archivo

## Cómo hacer que la fecha y la hora aparezcan en las fotos.

## Cómo hacer que la fecha y la hora aparezcan en las fotos.

En la aplicación Inspector de la tableta, existe la opción de que aparezca la fecha y la hora al tomar fotografías. Al exportarlas a PlanManager, estos datos también se enviarán.

Entre en la aplicación Inspector y haga clic en el menú de opciones de la derecha.

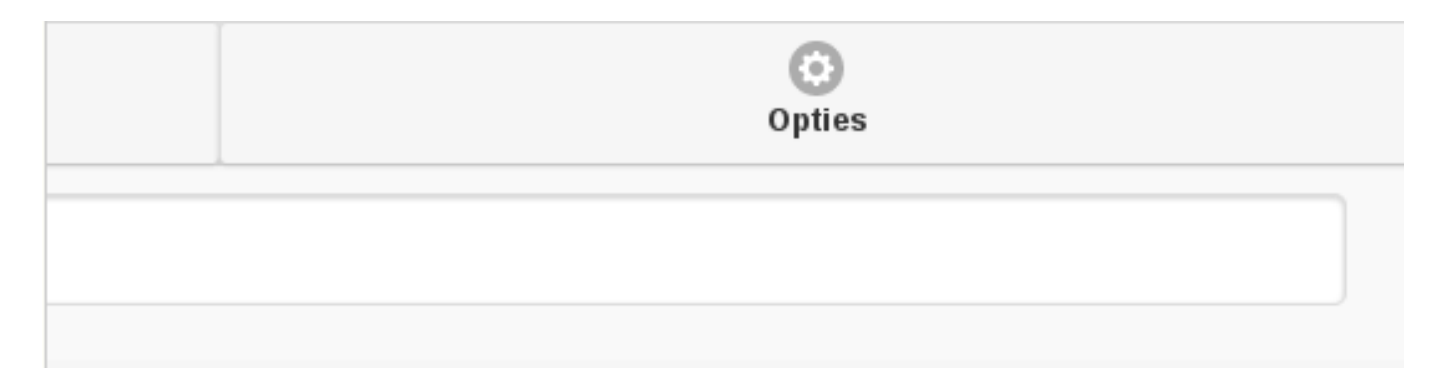

A continuación, haga clic en Admin.

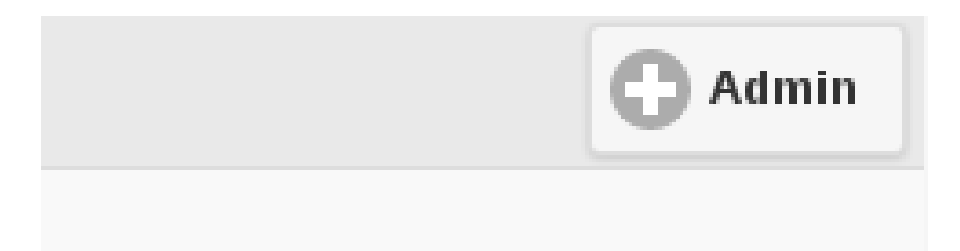

Busque el botón SHOW\_TIME\_ON\_PICTURE y active la opción.

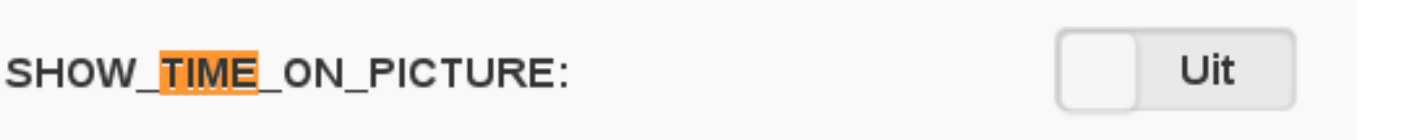

Haga clic en Guardar.

Ahora, al tomar con la aplicación, aparecerá la fecha y la hora. Una vez exportados a PlanManager, estos datos también aparecerán en la foto.

## Archivo

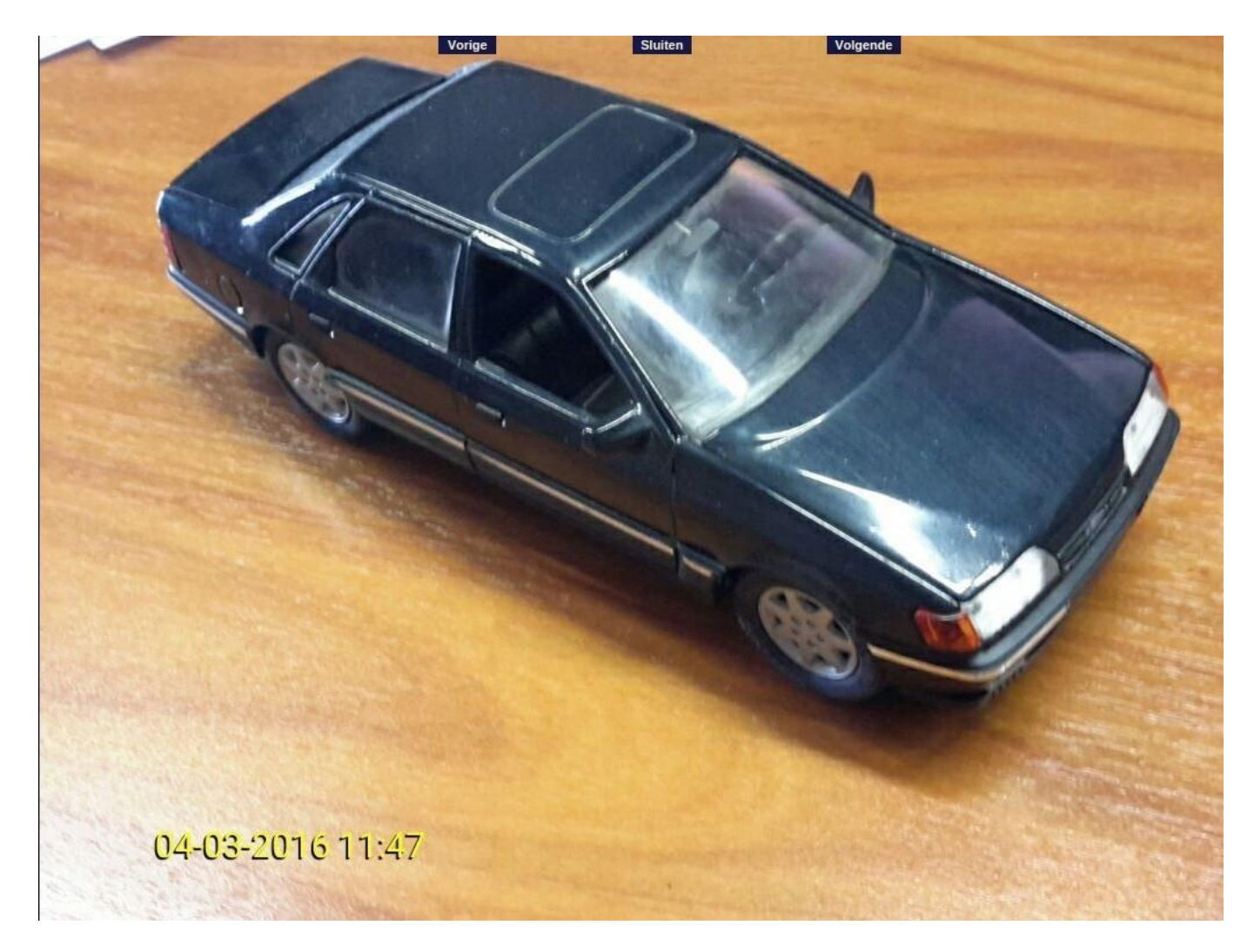

Solución única ID: #1698 Autor: Jean-Marie Última actualización: 2017-09-23 16:45

> Página 2 / 2 (c) 2024 InSyPro <christof@insypro.com> | 2024-05-09 05:29 URL: http://faq.insypro.com/index.php?action=artikel&cat=6&id=672&artlang=es